附件1

## 参保人线上申报生育津贴操作手册

#### 一、功能介绍

参保人通过"云南医保"微信/支付宝小程序、云南省 政务服务平台、云南医保公共服务网厅(个人)申请生育津 贴。

#### 二、操作步骤

(一)"云南医保"微信/支付宝小程序

1. 打开微信或支付宝, 搜索"云南医保"==>点"我的" ==>跳出"授权登录"==>授权登录成功。

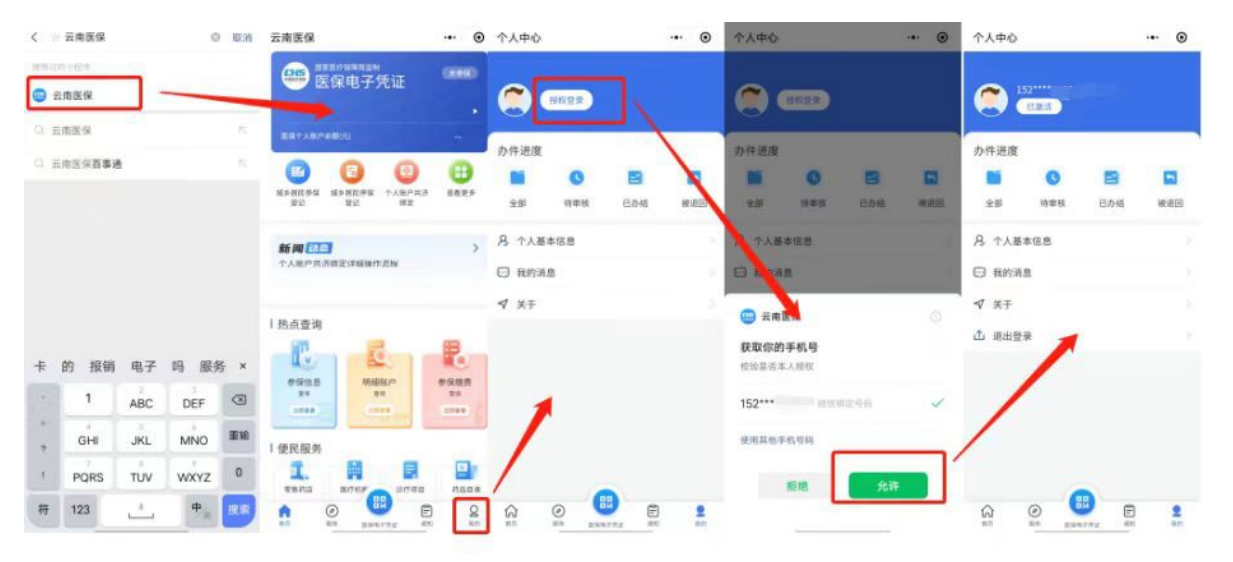

 2.点击【服务】页面,点击"生育津贴申请",点击"生 育结算记录选择",勾选生育结算信息。选择后系统自动带 出就医信息,参保人补充剩余未带出字段,点击"下一步"。

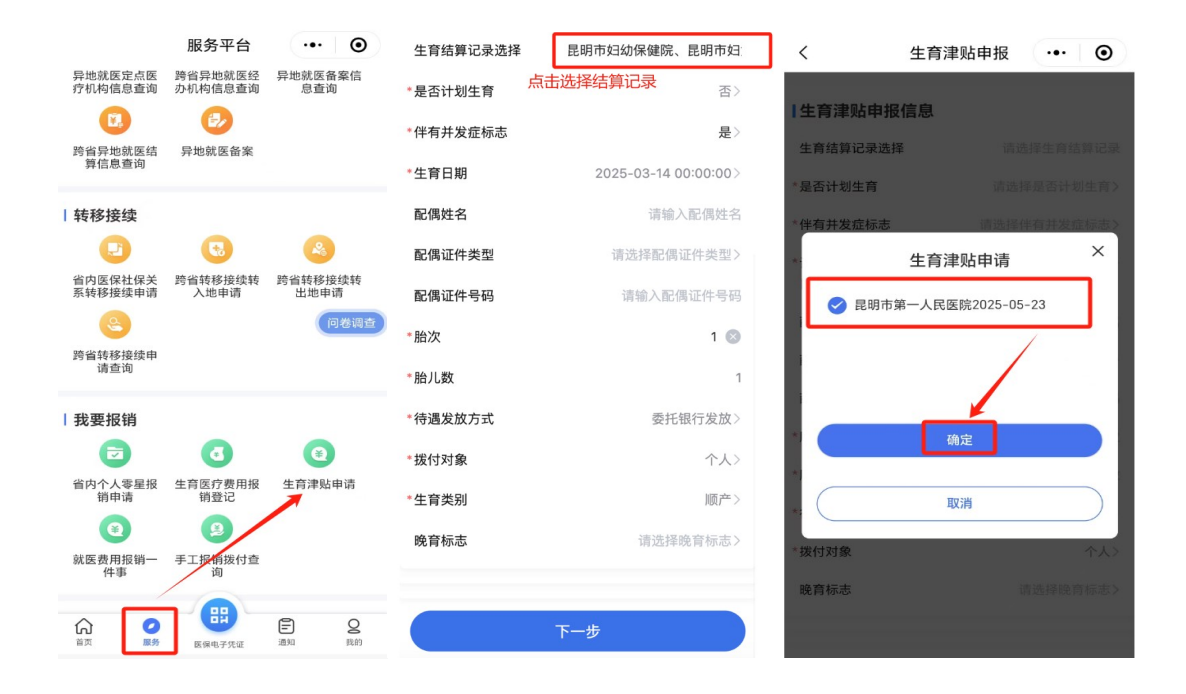

3. 填写银行信息, 签署承诺书后, 点击"提交"。

| 晚育标志                 | 请选择晚育标志>               | 7 ** +>                                                                                                    |
|----------------------|------------------------|----------------------------------------------------------------------------------------------------|
| 银行信息<br>需填写参保人银行账户信息 | 填写银行信息                 | 不 运 19<br>本人已完分了解并的晚生得经济提考爱的相关现<br>规定及申请流程。采访所提供材料和煤箔的信息均实实<br>会法有效。无任何建设份息。如何不实承诺。本人自愿<br>全部所得并来担相应的法律责任和带来的不良证案。 |
| *开户行名称               | 请输入开户行名称>              | 承诺人:                                                                                                    |
| *银行户名                | 杨罗芹                    | 日 期: 2025 年 06 月 0:                                                                                                |
| *银行账号                | 请输入银行账号                |                                                                                                    |
| 银行同城异地标志             | 本地〉                    |                                                                                                    |
| 电子承诺书上传              |                        | (1) (1) (1) (1) (1) (1) (1) (1) (1) (1)                                                                            |
| *请上传个人承诺书            |                        | 请用手指在虚线框中绘制签名                                                                                                    |
| (小香香香点<br>点击签者       | ●<br>→承诺书并完成签名<br>署承诺书 | 张三                                                                                                    |
|                      | vConsole               | 清除 确定                                                                                                    |

1. 进入云南政务服务平台 https://zwfw.yn.gov.cn/portal/#/home 2. 点击登录。

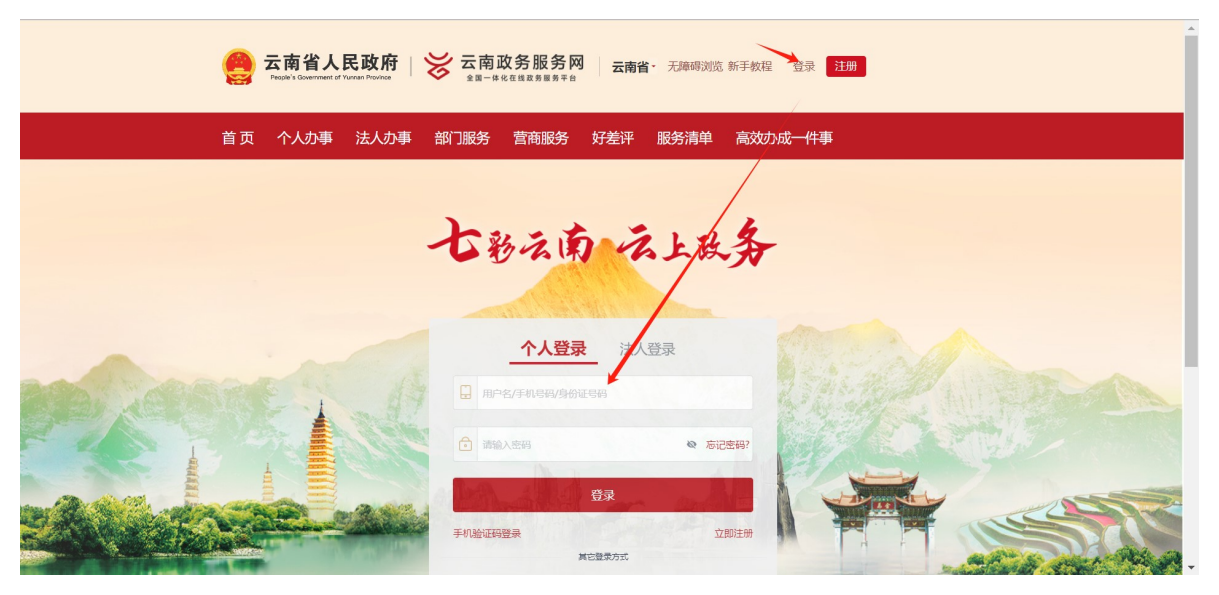

3. 登录成功后,点击"个人办事",搜索输入"生育津贴",找到"生育津贴支付",点击"在线办理"。

| 首页个人办       | )事 法人办                                 | 事 部门服务 | 营商服务     | 好差评 服务 | 清单 高效办成     | 一件事  |      |
|-------------|----------------------------------------|--------|----------|--------|-------------|------|------|
| 您当前所处的。」五:首 | 页 / 办事服务 /                             | 个人办事   |          |        |             |      |      |
| 按主题按部门      |                                        |        |          |        | 生育津贴        |      | 搜索   |
| 全部          | 生育收养                                   | 民族宗教   | 教育科研     | 就小的小小  | 设立变更        | 准营准办 | 抵押质押 |
| 职业资格        | 纳税缴费                                   | 婚姻登记   | 规划建设     | 住房保障   | 社会保障 (      | 证件办理 | 交通出行 |
|             |                                        |        | 展开       | 全部     |             |      |      |
| ♀云南省 → 全    | 部类型 ▼                                  | 可在线预约  | I网上支付 可怜 | 快递物流   |             |      | 共1事项 |
| 生育保险待遇      | 11111111111111111111111111111111111111 |        |          |        |             |      | ~    |
| 1. 计划生育图    | 国疗费用支付                                 |        |          |        |             |      |      |
| 在姚力理        | 力事指南                                   |        |          | 办理机    | 约: 云南省医疗保障局 |      | 收藏   |
| 2. 生育医疗费    | 憲支付 (合产前标                              | ☆査费)   |          |        |             |      |      |
| 在幾力理        | 力事活南                                   |        |          | 力理机    | 约: 云南省医疗保障局 |      | 收藏   |
| 3. 生育津贴3    | 乞付                                     |        |          |        |             |      |      |
| 在线力理        | 力事指南                                   |        |          | 力理机    | 约: 云南省医疗保障局 |      | 收藏   |

 点击在线办理后,跳转到云南医保个人网厅,后续 操作流程与个人网厅操作流程一致。

(三)云南省医保公共服务网厅(个人)

### 1. 登录云南医保网厅 https://ggfw.ynylbz.cn/

2. 点击个人注册:

| 🎬 云南省医保公共服务     | 首页   服务 | 务目录 | 政务中心           | 互动交流       | 下载国家医保服务app   注册 登录 |
|-----------------|---------|-----|----------------|------------|---------------------|
| 个人注册            |         |     |                |            |                     |
| 当前位置: 首页 > 个人注册 |         |     |                |            |                     |
| 个人注册            |         |     |                |            | *为必填顶               |
|                 | *手      | 机号  | 青输入手机号         |            |                     |
|                 | *:      | 密码  | 青输入8-16位字符,必须由 | ]数字、字母组成   |                     |
|                 | * 确认    | 密码  | 青输入8-16位字符,必须由 | ]数字、字母组成   |                     |
|                 | * 图形验   | 证码  | 青输入图形验证码       | Z2eV       |                     |
|                 | * 5会    | 证码  | 青输入验证码         | 发送验证码      |                     |
|                 |         |     | 我已阅读并同意《国家医疗   | 保障局个人注册协议》 | 无路48号<br>3时觉得去;     |
|                 |         |     | 注 册            |            |                     |

# 3. 注册成功后,点击登录,登录成功后点击"进入个人网厅"。

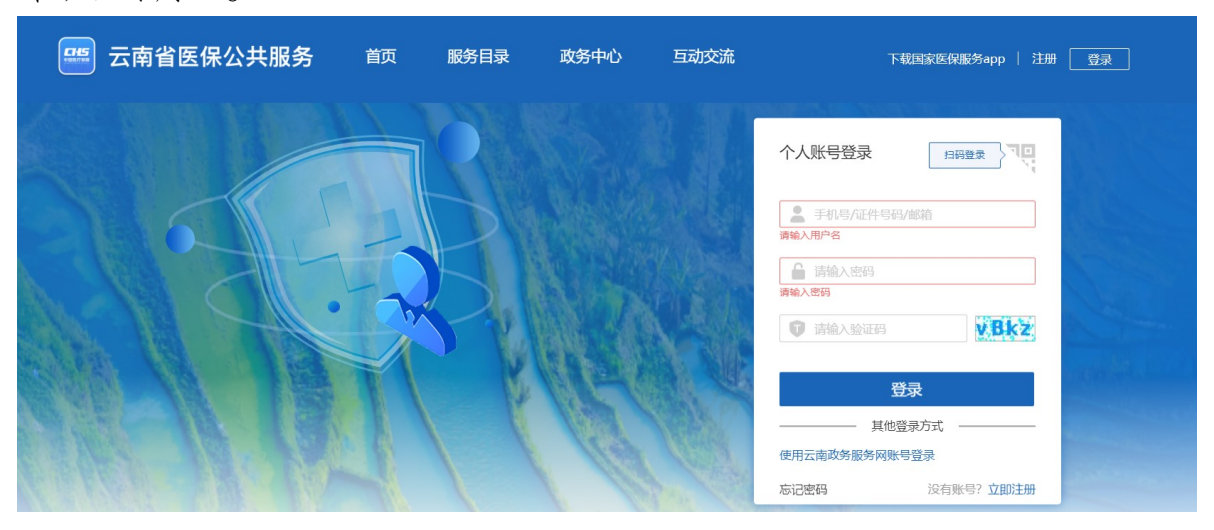

| 📟 云南省医保公共服务 | 首页 服务目录<br>—— | 政务中心 | 互动交流 | 下载国家医保服务app   136****1096 单 |        |                     |
|-------------|---------------|------|------|-----------------------------|--------|---------------------|
|             |               |      |      |                             |        | 2)<br>操作手册          |
|             |               |      |      | 欢迎来到网上服务大厅                  |        | 、<br>玄南医保支<br>付宝小程序 |
|             |               |      |      |                             |        | ②<br>云南医保微<br>信小程序  |
|             |               | 14   |      | 进入个人网厅                      | yan an | 中<br>云南医保AP<br>P    |
| ● 我要查       | 我要办           |      | ?我要问 | 问 我要评                       |        | ○<br>联系客服           |
|             |               |      |      |                             |        | 无障碍<br>浏览模式         |
|             |               |      |      |                             |        |                     |

4. 点击"我要办"—"生育津贴申请"。

| 云南医疗保障个       | 人网厅           |                 |            |                 | G 返回服务大厅  | 🌲 🚣 時赢 👻 退出      |
|---------------|---------------|-----------------|------------|-----------------|-----------|------------------|
| △ 首页          | ■ 首页 生育津贴申请 × |                 |            |                 |           | 操作手册 ~           |
| Q 我要查 ~       | 基本信息          |                 |            |                 |           |                  |
| ☑ 我要办 ^       | 姓名            | 陈 <b>》</b> :    | 证件类型       | 居民身份证 (户口簿) 🛛 🗸 | 证件号码      | 5301********2946 |
| 谷厉贵田纪裕_///重由注 |               |                 |            |                 | * 联系电话    | 请输入联系电话          |
|               | ■单位基本信息       |                 |            |                 |           |                  |
| 生育津贴申请        | 单位名称          | 昆明市西山区人才资源运营管理? |            |                 |           |                  |
| 生育医疗费用报销登记    |               |                 |            |                 |           |                  |
| 城乡居民参保登记      | 【生育津贴申报信息     |                 |            |                 |           |                  |
| 大学生参保登记       | 生育结算记录选择:     | 请选择生育结算记录       | *是否计划生育    | 请选择 ~           | * 伴有并发症标志 | 请选择 ~            |
| 新生儿参保登记       | * 计划生育手术或生育日期 | 🗐 请选择日期         | 配偶姓名       | 请输入配偶姓名         | 配偶证件类型    | 请选择配偶证件类型 >      |
| 城乡居民停保办理      | 配偶证件号码        | 请输入配偶证件号码       | * 胎次       | 请输入             | * 胎儿数     | 请输入胎儿数           |
| 灵活就业人员参保登记    | * 待遇发放方式      | 委托银行发放 🗸        | *拔付对象      | ☆ べ             | 晚育标志      | 清选择 ~            |
| 灵活就业人员暂停缴费    |               |                 |            |                 | * 生育类别    | 请选择              |
| 个人零星报销申请New   | * 计划生育手术类别    | 请选择 ~           | • 计划生育服务证号 | 请输入             |           |                  |

5. 点击"生育结算记录选择",选择生育信息后,补充完善剩余必填项,点击"提交"。

| <b>基本信息</b><br>姓名      | 防慧琳             | 证件类型     | 居民身份证 (户口簿) | 证件号码<br>* 联系电话 | 5301*******2946 |   |
|------------------------|-----------------|----------|-------------|----------------|-----------------|---|
| <b>】单位基本信息</b><br>单位名称 | 昆明市西山区人才资源运营管理? |          |             |                |                 |   |
| ▲生育津贴申报信息              | 选择生育记录          |          |             |                |                 |   |
| 生育结算记录选择:              | 昆明市妇幼保健院、昆明市妇女」 | *是否计划生育  | 否           | *伴有并发症标志       | 否               | ~ |
| * 计划生育手术或生育日期          | 2025-03-14      | 配偶姓名     | 请输入配偶姓名     | 配偶证件类型         | 请选择配偶证件类型       | ~ |
| 配偶证件号码                 | 请输入配偶证件号码       | * 胎次     | 1           | * 胎儿数          | 1               |   |
| * 待遇发放方式               | 委托银行发放 🗸        | * 拨付对象   | 个人          | 晚育标志           | 请选择             | ~ |
|                        |                 |          |             | * 生育类别         | 顺产              |   |
| 计划生育手术类别               | 请选择             | 计划生育服务证号 | 请输入         |                |                 |   |
|                        |                 |          |             |                | 重置 提交           |   |

6. 填写银行信息,点击生成承诺书后,点击"提交"。

| 银行信息  | (需填写参保人针 | 艮行账户信息)  | 输入银行财 | 行信息 |       |     |  |          |         |   |
|-------|----------|----------|-------|-----|-------|-----|--|----------|---------|---|
|       | * 开户行名称  | 请输入开户行名称 |       |     | *银行户名 | 陈慧琳 |  | *银行账号    | 请输入银行账号 |   |
|       |          |          |       |     |       |     |  | 银行同城异地标志 | 本地      | ~ |
| *电子承诺 | 电子承诺书上传  |          |       |     |       |     |  |          |         |   |
| 点击生成  | ž 🔶      | 点击生      | E成承诺书 |     |       |     |  |          |         |   |
|       |          |          |       |     |       |     |  |          |         |   |
|       |          |          |       |     |       |     |  |          | 重置提交    |   |